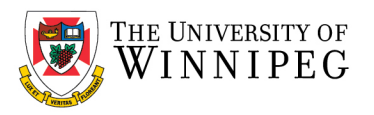

## Shared Mailbox Calendar

## Shared Mailbox Calendar

A Shared Calendar is just a component of a Shared Mailbox. In most cases, any Shared Calendar you interact with is in fact a Shared Mailbox. The calendar aspect is likely the only part of it being used. This is very common.

## I am the owner of a Shared Calendar. How do I grant someone permissions to it?

If you are the owner of a Shared Calendar, it should already appear in your My Calendars list. Click on the **Calendar icon** then under **My Calendars** right click on the calendar you wish to grant someone permission and choose **Properties**.

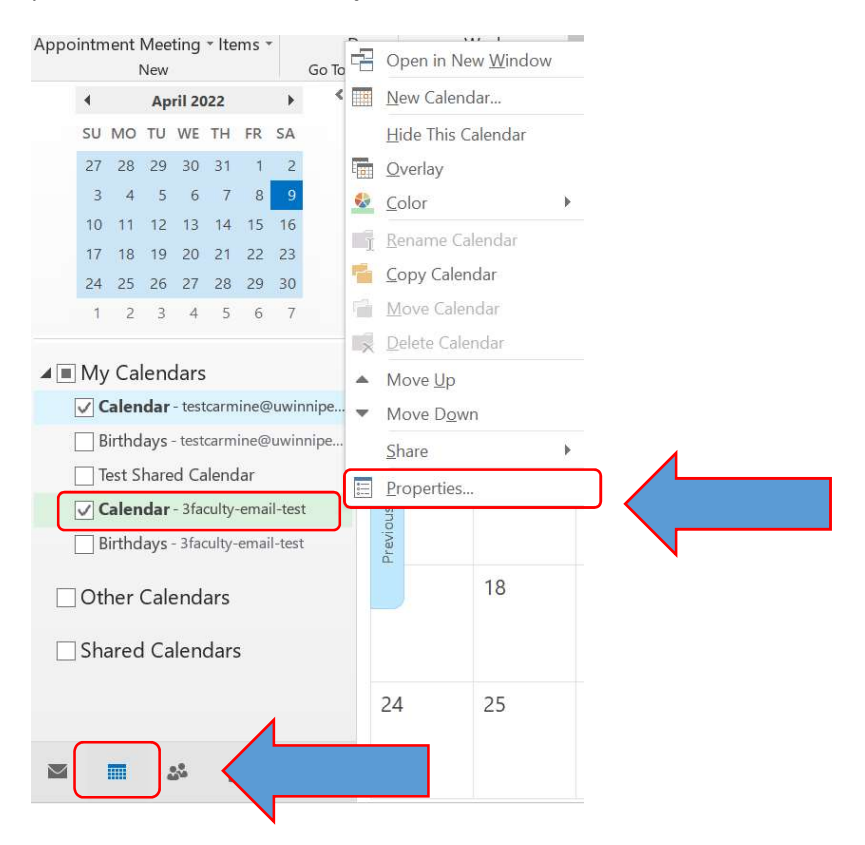

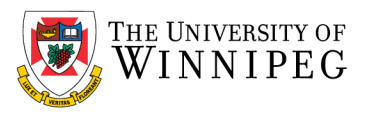

| Synchronization           | Search: ( ) Name only                                                                                                    | More columns                                                                                                    | Address Book                                                                                                    |                                                                                                    |                                                                                                    |                                                                                                    |
|---------------------------|----------------------------------------------------------------------------------------------------|----------------------------------------------------------------------------------------------------|----------------------------------------------------------------------------------------------------|----------------------------------------------------------------------------------------------------|----------------------------------------------------------------------------------------------------|----------------------------------------------------------------------------------------------------|
| ission Level<br>Busy time | 3faculty                                                                                                    | Go                                                                                                    | Offline Global A                                                                                                    | Address List - t                                                                                                    | estcarmine@uwini                                                                                                    | <ul> <li>Advanced Fin</li> </ul>                                                                                                    |
|                           | Name                                                                                                    | Title                                                                                                    | Business Phone                                                                                                    | Location                                                                                                    | Department E                                                                                                    | mail Address                                                                                                    |
|                           | 👗 3faculty-email-test                                                                                                    |                                                                                                    |                                                                                                    |                                                                                                    | 31                                                                                                    | faculty-email-test@                                                                                                    |
|                           | 🍰 Aaron Amado                                                                                                    | Facility Attendant                                                                                                    |                                                                                                    |                                                                                                    | Recreation aa                                                                                                    | a.amado@uwinnipe                                                                                                    |
| Remove Properties         | Aaron Donachuk                                                                                                    | Contract Faculty                                                                                                    | 204-786-9292                                                                                                    | 2A27                                                                                                    | English a.                                                                                                    | donachuk@uwinni                                                                                                    |
|                           | 🚨 Aaron Frost                                                                                                    | Instructor                                                                                                    | 204-786-9246                                                                                                    | 1T12                                                                                                    | Theatre and a.                                                                                                    | frost@uwinnipeg.ca                                                                                                    |
|                           | aron Moore                                                                                                    | Associate Professor                                                                                                    | 204-786-9387                                                                                                    | 6L13                                                                                                    | Political Sci aa                                                                                                    | a.moore@uwinnipe                                                                                                    |
| me 🗸                      | 🚨 Aasaimani Thamizhaz                                                                                                    | . Postdoctoral Fellow                                                                                                    | (204) 786-9044                                                                                                    | 7L07                                                                                                    | Mathematic a.                                                                                                    | thamizhazhagan@u                                                                                                    |
| Write                     | & Abby Falvo                                                                                                    | Exam Assistant                                                                                                    | 204-786-9008                                                                                                    | 2Ri18C                                                                                                    | Student Ser a.                                                                                                    | falvo@uwinnipeg.c                                                                                                    |
| Create items              | 🚨 Abdelhady Elnagar                                                                                                    | Contract Academic                                                                                                    | N/A                                                                                                    | N/A                                                                                                    | Education a.                                                                                                    | elnagar@uwinnipe                                                                                                    |
| Create subfolders         | & Abdikheir Ahmed                                                                                                    | Executive Director                                                                                                    | 204-786-9252                                                                                                    | 5RI34                                                                                                    | Aurora Fam a.                                                                                                    | ahmed@uwinnipe                                                                                                    |
| Edit own                  | & Abdullah Al-Shaghay                                                                                                    | CAS Course Instruc                                                                                                    | N/A                                                                                                    | N/A                                                                                                    | Mathematic a.                                                                                                    | al-shaghay@uwinr                                                                                                    |
| Edit all                  | 🚨 Abid Vali                                                                                                    | Contract Faculty                                                                                                    | 204-786-9292                                                                                                    | TBD                                                                                                    | English a.                                                                                                    | .vali@uwinnipeg.ca                                                                                                    |
|                           | Abigail Klassen                                                                                                    | Instructor                                                                                                    |                                                                                                    | 5Ri60                                                                                                    | Philosophy at                                                                                                    | b.klassen@uwinnip                                                                                                    |
|                           | 🎝 Abiola Olowolagba                                                                                                    | Registration and St                                                                                                    | (204) 258-3874                                                                                                    | 2BC07                                                                                                    | PACE a.                                                                                                    | olowolagba@uwin                                                                                                    |
| Other                     | Aboriginal Student Se                                                                                                    | . Department Account                                                                                                    |                                                                                                    |                                                                                                    | Aboriginal as                                                                                                    | ssc@uwinnipeg.ca                                                                                                    |
| Eolder owner              | 🚨 Abu Dukuly                                                                                                    | NCDP Case Manager                                                                                                    | 204-789-4221                                                                                                    | 5RI53                                                                                                    | Aurora Fam a.                                                                                                    | dukuly-ra@uwinni                                                                                                    |
| Folder contact            | 💫 🚨 Abu Kamara                                                                                                    | Service Worker                                                                                                    | 204-988-7556                                                                                                    | 2MF06                                                                                                    | Facilities - S a.                                                                                                    | kamara@uwinnipe                                                                                                    |
|                           |                                                                                                    |                                                                                                    |                                                                                                    |                                                                                                    |                                                                                                    | >                                                                                                    |
|                           | Remove Properties  Remove Properties  Wvrite Create items Create subfolders Edit own Edit all  Other Folder owner Folder contact | Ission Level     SearCh: Image: Image: | Search:       Name only       More columns         Sission Level       Go         Bays time       Go         Remove       Properties_         me       Aaron Amado       Facility Attendant         Aaron Amado       Facility Attendant         Aaron Donachuk       Contract Faculty         Aaron Moore       Associate Professor         Aaron Moore       Associate Professor         Aaron Moore       Associate Professor         Aaron Moore       Associate Professor         Aaron Moore       Associate Professor         Abdelhady Elnagar       Contract Academic         Abdullah Al-Shaghay       CAS Course Instructor         Abdid Vali       Contract Faculty         Abigail Klassen       Instructor         Abigail Student Se       Department Account         Abu Dukuly       NCDP Case Manager         Abu Kamara       Service Worker | Search:       Name Only       More columns       Address book         Sission Level       Go       Offline Global A         Bays time       Go       Offline Global A         Remove       Properties.       Aaron Amado       Facility Attendant         Aaron Amado       Facility Attendant         Aaron Donachuk       Contract Faculty 204-786-9292         Aaron Moore       Associate Professor       204-786-9292         Aaron Moore       Associate Professor       204-786-9292         Aaron Moore       Associate Professor       204-786-9246         Aaron Moore       Associate Professor       204-786-9246         Aaron Moore       Associate Professor       204-786-9246         Aaron Moore       Associate Professor       204-786-9246         Abdelhady Elnagar       Contract Academic N/A       Abdelhady Elnagar         Abdilhady Elnagar       Contract Academic N/A       Abdila Al-Shaghay         Abdila Al-Shaghay       CAS Course Instructor       N/A         Abdila Allassen       Instructor       Abigail Klassen       Instructor         Abigail Student Se       Department Account       Abu Dukuly       NCDP Case Manager 204-789-4221         Abu Kamara       Service Worker       204-988-7556       204- | Search:       Name Only       More columns       Address book         Jission Level       Jaculty       Go       Offline Global Address List - t         Warme       Title       Business Phone Location         Aaron Amado       Facility Attendant         Aaron Amado       Facility Attendant         Aaron Donachuk       Contract Faculty       204-786-9292       2A27         Aaron Forst       Instructor       204-786-9292       2A27         Aaron Moore       Associate Professor       204-786-9246       1T12         Aaron Moore       Associate Professor       204-786-9246       1T12         Aaron Moore       Associate Professor       204-786-9246       1T12         Aaron Moore       Associate Professor       204-786-9246       1T12         Aaron Moore       Associate Professor       204-786-9246       1T12         Abdelhady Elnagar       Contract Academic       N/A       N/A         Abdilhady Elnagar       Contract Faculty       204-786-9252       SR134         Abdillah Al-Shaghay       CAS Course Instructor       N/A       N/A         Abdilah Clowalgab       Reijstration and St       (204) 258-3874       28C07         Abbigail Klassen       Instructor       Sci60 | Search:       Name       More columns       Address Book         ission Level       3faculty       Go       Offline Global Address List - testcarmine@uwin         Bays time       3faculty-email-test       33         Remove       Properties_       Aaron Amado       Facility Attendant       Recreationa         Aaron Donachuk       Contract Faculty       204-786-9292       2A27       English       a.         Aaron Moore       Associate Professor       204-786-9246       1T12       Theatre anda.       a.         Aaron Moore       Associate Professor       204-786-9246       1T12       Theatre anda.       a.         Aaron Moore       Associate Professor       204-786-9246       1T12       Theatre anda.       a.         Aaron Moore       Associate Professor       204-786-9246       1T12       Theatre anda.       a.         Abby Falvo       Examinati Thamizhaz       Postdoctoral Fellow       (204) 786-9044       7L07       Mathematica.         Abdollah Al-Shaghay       CAS Course Instructor       204-786-9225       SRI34       Aurora Fama.         Abdoillah Al-Shaghay       CAS Course Instructor       N/A       Mathematica.       Abdoillah Al-Shaghay         Chit all       Abdoila Olowolagba |

Click on the **Permissions** tab -> **Add** -> Search for a user or group -> **Add** -> **OK**.

By default, the new user will have Free/Busy permissions, which means they will only be able to see the times of meeting on the Shared Calendar, but no other information. Use the **Permission Level** drop down box to select the desired permission. Although there are many possible permissions, and those are even further customizable using the radio buttons and check boxes, you may run into problems when sharing with people using Outlook for Mac. It is recommended that you limit your options to **Free/Busy time**, **Reviewer**, **Author**, **Editor** or **Owner**.

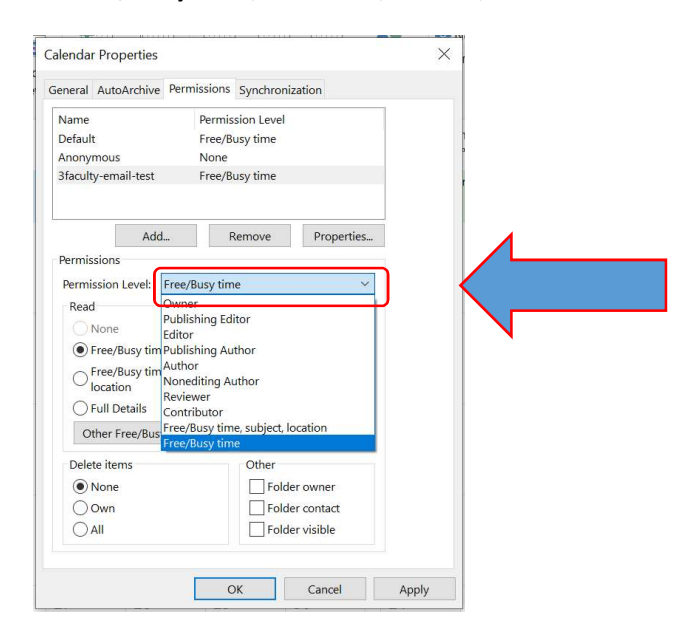

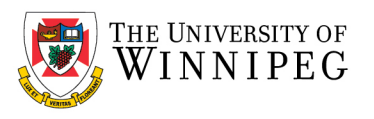

## How do I add a Shared Calendar to my Outlook Account?

If you have permissions to a Shared Calendar and you do not see it in your list of calendars, click **Open Calendar** then choose **From Address Book**.

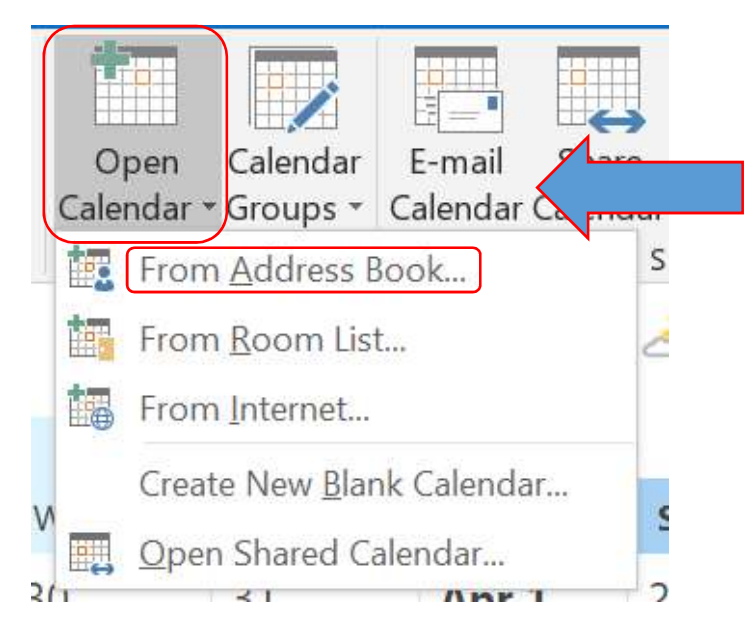

Search for your calendar the click on Calendar and OK.

| 3faculty Go           |                     | Offline Global Address List - testcarmine@uwini > Advanced Fin |          |                |                      |  |
|-----------------------|---------------------|----------------------------------------------------------------|----------|----------------|----------------------|--|
| Vame                  | Title               | Business Phone                                                 | Location | Department     | Email Address        |  |
| 3faculty-email-test   |                     |                                                                |          |                | 3faculty-email-test@ |  |
| 🛃 Aaron Amado         | Facility Attendant  |                                                                |          | Recreation     | aa.amado@uwinnipe    |  |
| Aaron Donachuk        | Contract Faculty    | 204-786-9292                                                   | 2A27     | English        | a.donachuk@uwinni;   |  |
| Aaron Frost           | Instructor          | 204-786-9246                                                   | 1T12     | Theatre and    | a.frost@uwinnipeg.ca |  |
| Aaron Moore           | Associate Professor | 204-786-9387                                                   | 6L13     | Political Sci  | aa.moore@uwinnipe    |  |
| 🖁 Aasaimani Thamizhaz | Postdoctoral Fellow | (204) 786-9044                                                 | 7L07     | Mathematic     | a.thamizhazhagan@u   |  |
| Abby Falvo            | Exam Assistant      | 204-786-9008                                                   | 2Ri18C   | Student Ser    | a.falvo@uwinnipeg.c  |  |
| Abdelhady Elnagar     | Contract Academic   | N/A                                                            | N/A      | Education      | a.elnagar@uwinnipe   |  |
| Abdikheir Ahmed       | Executive Director  | 204-786-9252                                                   | 5RI34    | Aurora Fam     | a.ahmed@uwinnipeg    |  |
| Abdullah Al-Shaghay   | CAS Course Instruc  | N/A                                                            | N/A      | Mathematic     | a.al-shaghay@uwinn   |  |
| Abid Vali             | Contract Faculty    | 204-786-9292                                                   | TBD      | English        | a.vali@uwinnipeg.ca  |  |
| Abigail Klassen       | Instructor          |                                                                | 5Ri60    | Philosophy     | ab.klassen@uwinnipe  |  |
| 🖁 Abiola Olowolagba   | Registration and St | (204) 258-3874                                                 | 2BC07    | PACE           | a.olowolagba@uwinr   |  |
| Aboriginal Student Se | Department Account  |                                                                |          | Aboriginal     | assc@uwinnipeg.ca    |  |
| Abu Dukuly            | NCDP Case Manager   | 204-789-4221                                                   | 5RI53    | Aurora Fam     | a.dukuly-ra@uwinnir  |  |
| Abu Kamara            | Service Worker      | 204-988-7556                                                   | 2MF06    | Facilities - S | a.kamara@uwinnipe    |  |
| <                     |                     |                                                                |          |                | >                    |  |

It will appear in your calendar list, under Shared Calendars.